## View Failed Credit Card Transactions •

- 1. Go to E-Commerce > Reports
- 2. Click on Credit Card Report
- 3. Click on Start Over to reset the search results
- 4. Click on Misc Criteria
- 5. Choose the failed criteria you want to search for.
- 6. Scroll down to the bottom and click the **Search** button.